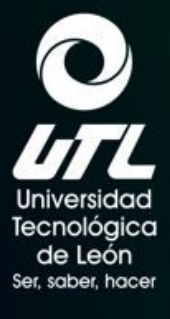

EDUCACIÓN

GTO

XXX UUTT

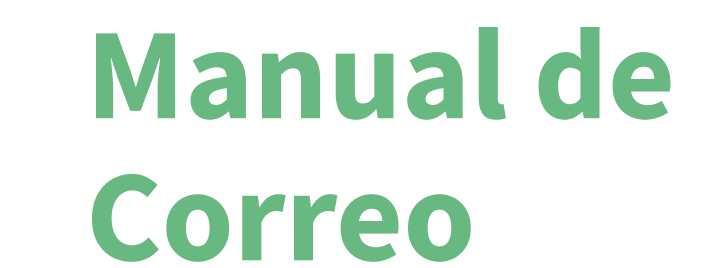

INGRESO AL CORREO INSTITUCIONAL ALUMNOS

Contenido

Ingreso por primera vez
 Ingreso de sesión posteriores

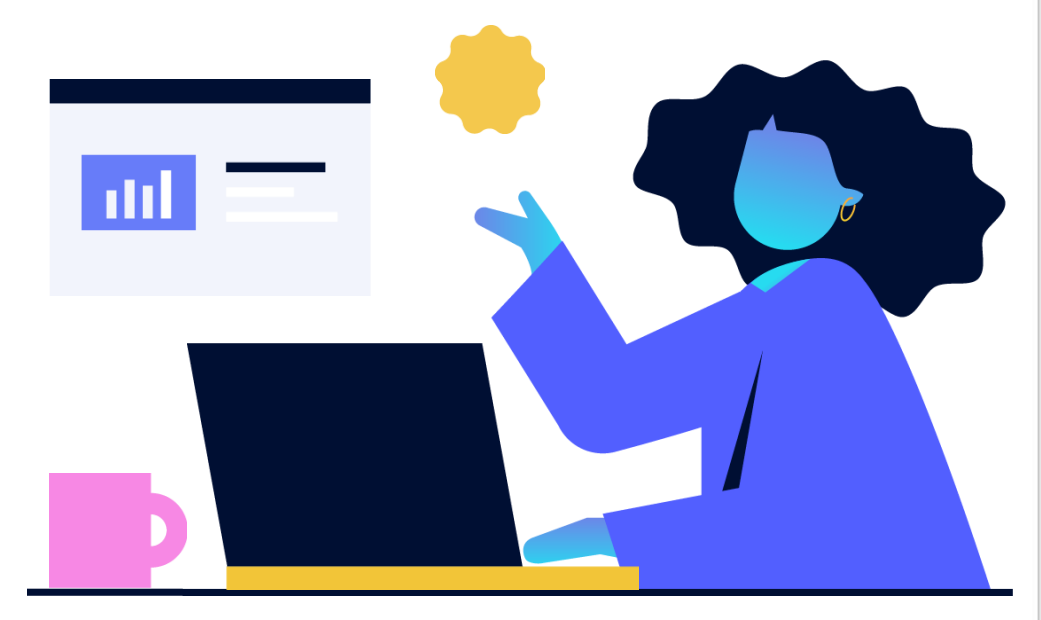

#### Ingreso por primera vez

Para acceder al correo institucional, deberás ingresar a la página de la UTL Acámbaro **acambaro.utleon.edu.mx**, en el menú lateral, selecciona la opción SITIOS COMUNIDAD UTL y después la opción CORREO DE ALUMNADO

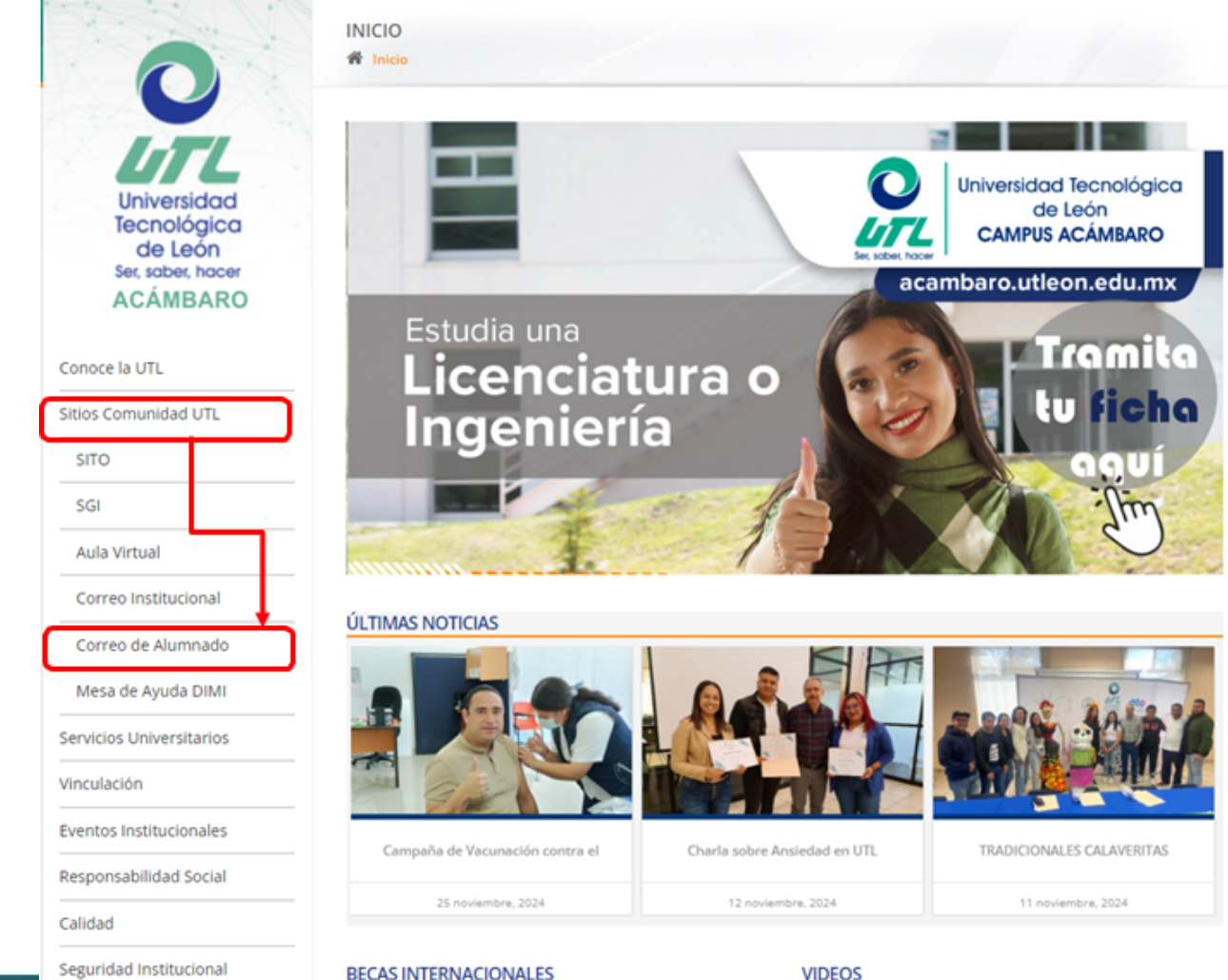

Universidad Tecnológica de León Ser, saber, hacer

EDUCACIÓN

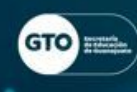

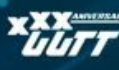

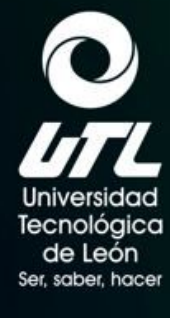

EDUCACIÓN

GTO HE

Después de seleccionar la opción de **CORREO ELECTRÓNICO**, abrirá una nueva ventana en el navegador, donde deberás ingresar tu correo institucional.

|  |  | Microsoft                      |
|--|--|--------------------------------|
|  |  | Iniciar sesión                 |
|  |  | Correo electrónico o teléfono  |
|  |  | یNo puede acceder a su cuenta? |
|  |  |                                |
|  |  | Siguiente                      |

Recuerda que tu correo institucional está formado por tu número de matrícula.

#### Ejemplo: matrícula@alumnos.utleon.edu.mx

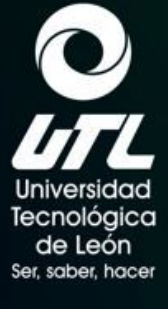

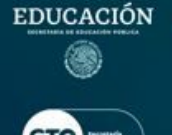

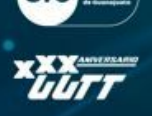

Ingresas tu correo y das clic en **Siguiente**.

La interfaz se actualizará a la de **UTL Oficial**, ingresa tu contraseña.

Recuerda que la contraseña por default es: Utl-4\_últimos\_dígitos\_matrícula (ejemplo: Utl-xxxx)

Una vez que se ingrese la contraseña le damos clic en **Iniciar** sesión

| -         |
|-----------|
| Siguiente |
|           |

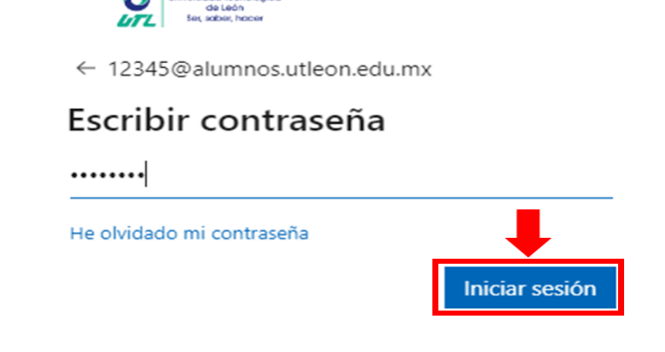

Si experimenta algún inconveniente lo invitamos a acudir al Departamento de Infraestructura de la Universidad Tecnológica de León. Edificio E Planta Baja Universidad Tecnológica de León Ser, saber, hacer

EDUCACIÓN

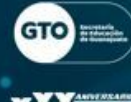

××× uurr Se deberá hacer cambio de contraseña por seguridad, ingresa tu contraseña actual, seguido por la contraseña nueva.

> Contraseña actual Contraseña nueva

Confirmar contraseña

La contraseña nueva debe de ser de **8 a 16 dígitos**, contener **MAYÚSCULAS**, **minúsculas**, **números** y/o **caracteres especiales**. Debe de ser completamente diferente a tu matrícula.

Si has ingresado tu contraseña nueva, da clic en Iniciar sesión.

iniversidad lecnológica de León Sec sober, hope 12345@alumnos.utleon.edu.mx Actualizar contraseña Necesita actualizar la contraseña porque se trata de la primera vez que inicia sesión o porque la contraseña expiró. ....... ....... ....... Iniciar sesión

> Si experimenta algún inconveniente lo invitamos a acudir al Departamento de Infraestructura de la Universidad Tecnológica de León. Edificio E Planta Baja

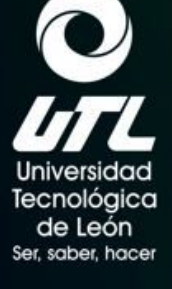

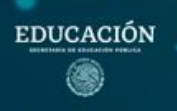

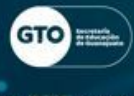

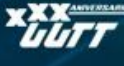

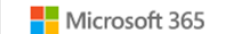

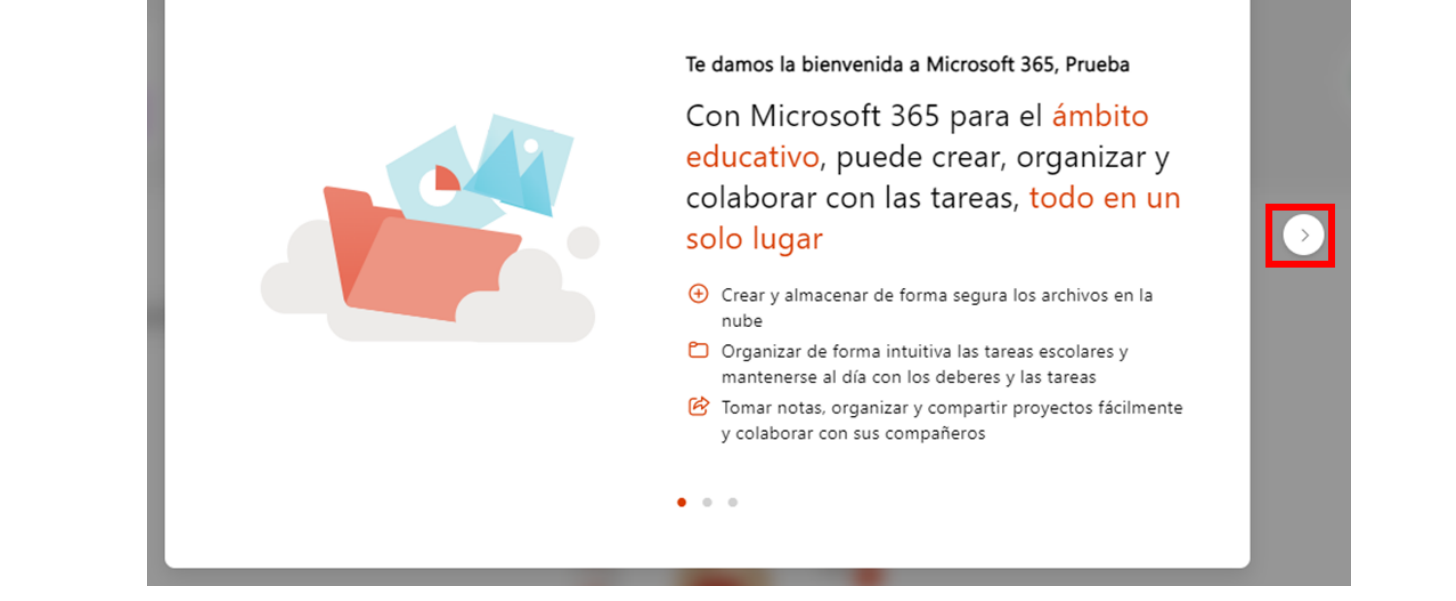

Al realizar el cambio de contraseña la página mandará un mensaje de bienvenida, le daremos clic en el opción marcada con el recuadro hasta que nos muestre la pantalla principal.

## **Tips de Office 365**

Al visualizar la pantalla principal, la página nos mostrará 6 recuadros con algunos consejos de uso de las aplicaciones de **Office 365**. Le damos siguiente a cada uno de ellos.

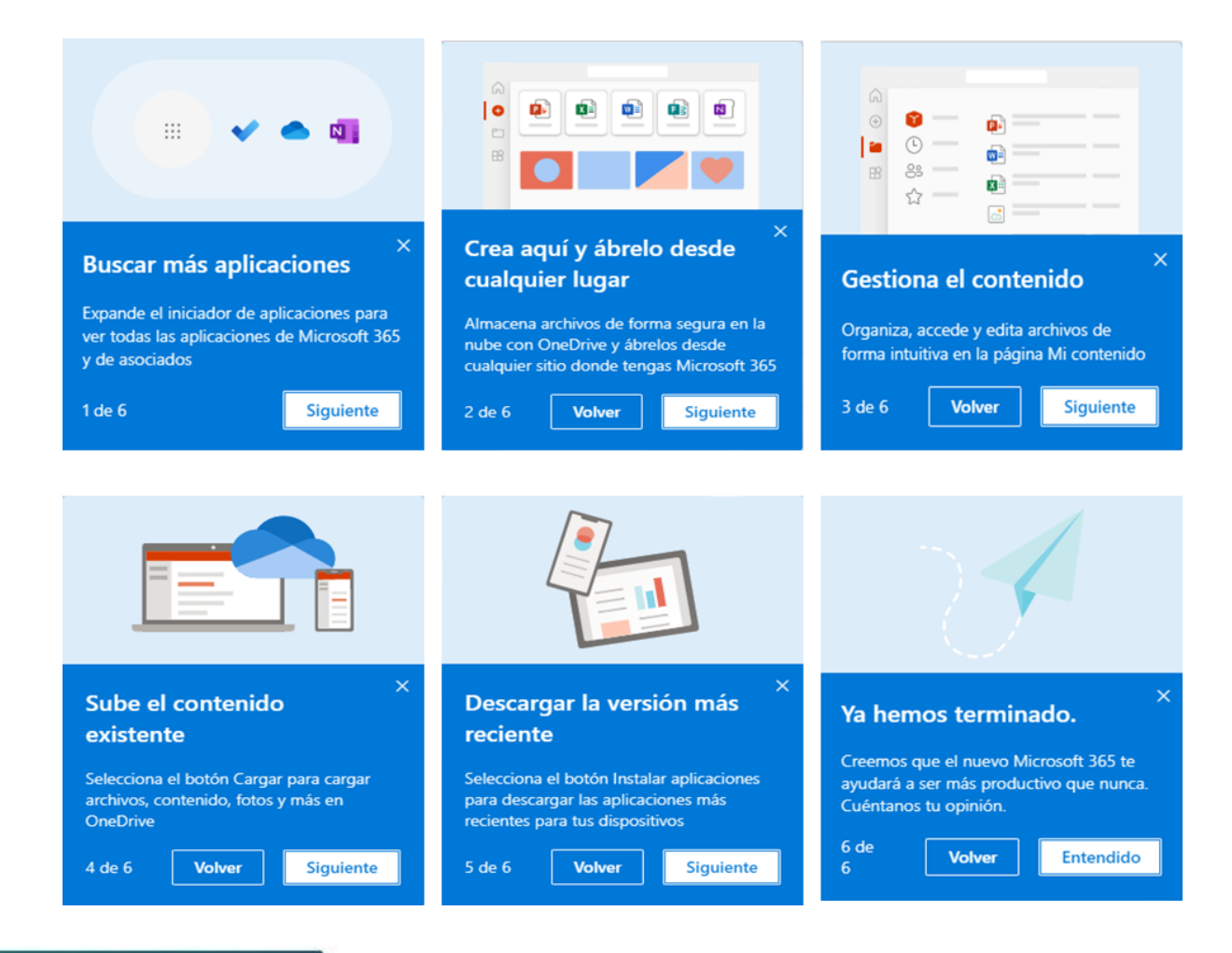

Universidad Tecnológica de León Ser, saber, hacer

**600** 

EDUCACIÓN

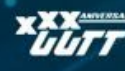

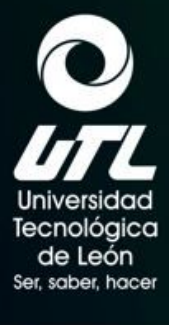

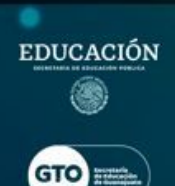

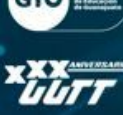

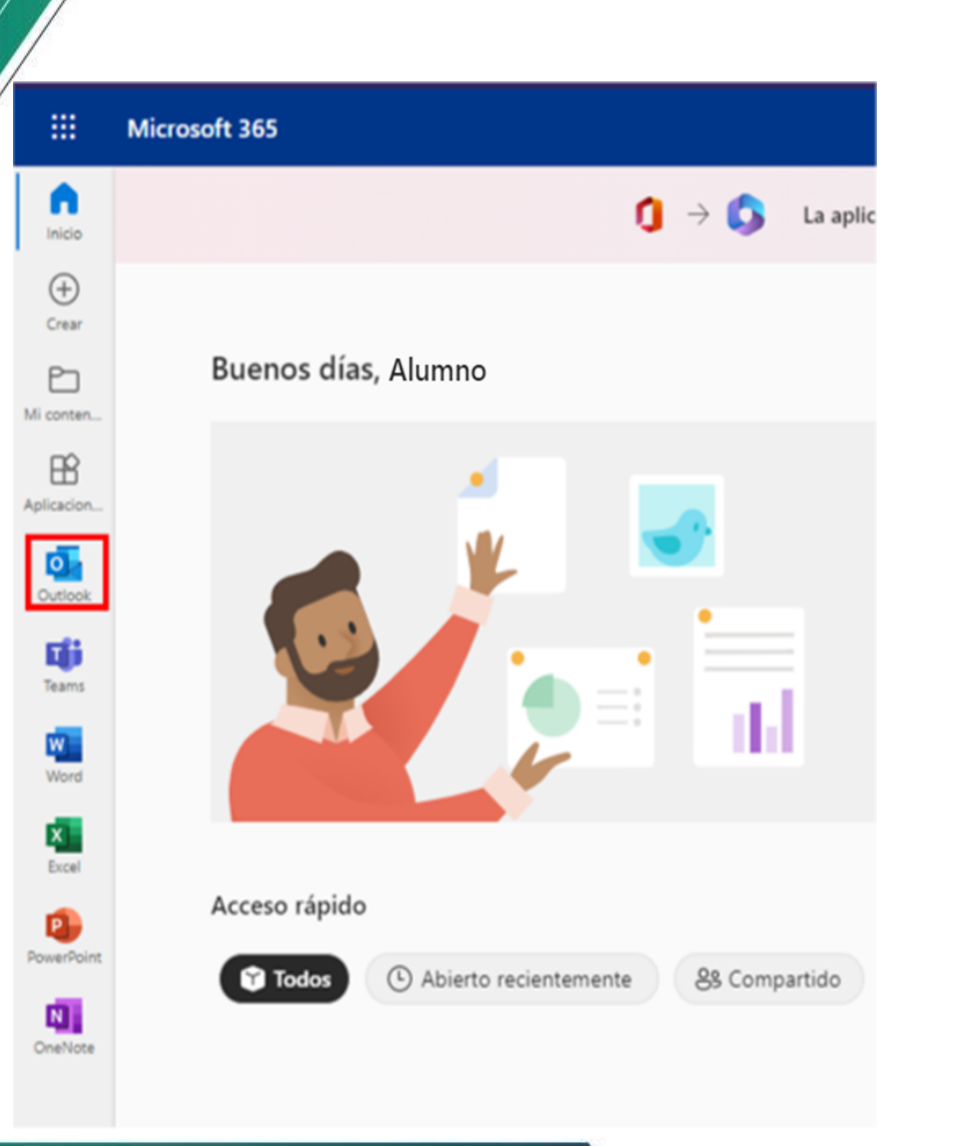

En el menú lateral izquierdo podrás observar las aplicaciones que están activas institucionalmente.

### Elige la opción de **Outlook** para mostrar la bandeja de entrada de **Office 365**.

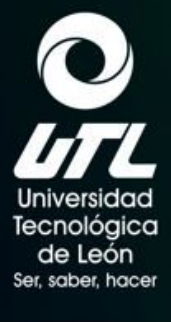

### Por ser primer inicio de sesión pedirá que personalices y conozcas sobre las características de Outlook.

¡Le damos la bienvenida a Outlook! Vamos a hacer la configuración Personalice este espacio con temas personalizados, diseños y preferencias

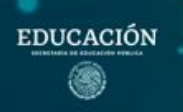

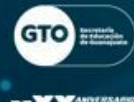

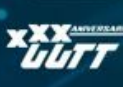

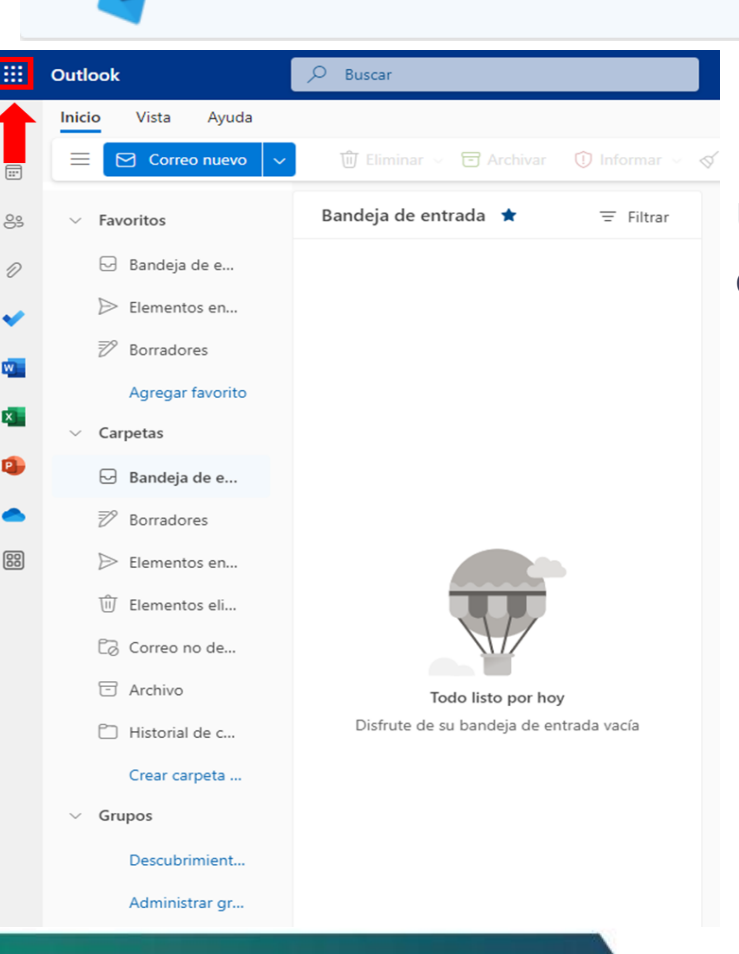

Una vez terminado de personalizar te mostrará el ingreso a la **Bandeja de entrada** del correo institucional utilizando **Office 365**.

Personalizar

Omitir

En la parte superior izquierda, encontrarás el icono <sup>m</sup>, que permite desplegrar algunas de las aplicaciones que tienes disponibles.

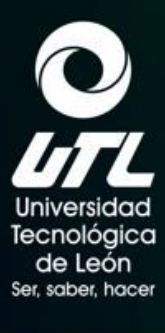

....

0

W

S

S 🗖

Aplicaciones

Outlook

Word

PowerPoint

SharePoint

Todas las aplicaciones

Sway

T

#### **Aplicaciones de Office 365**

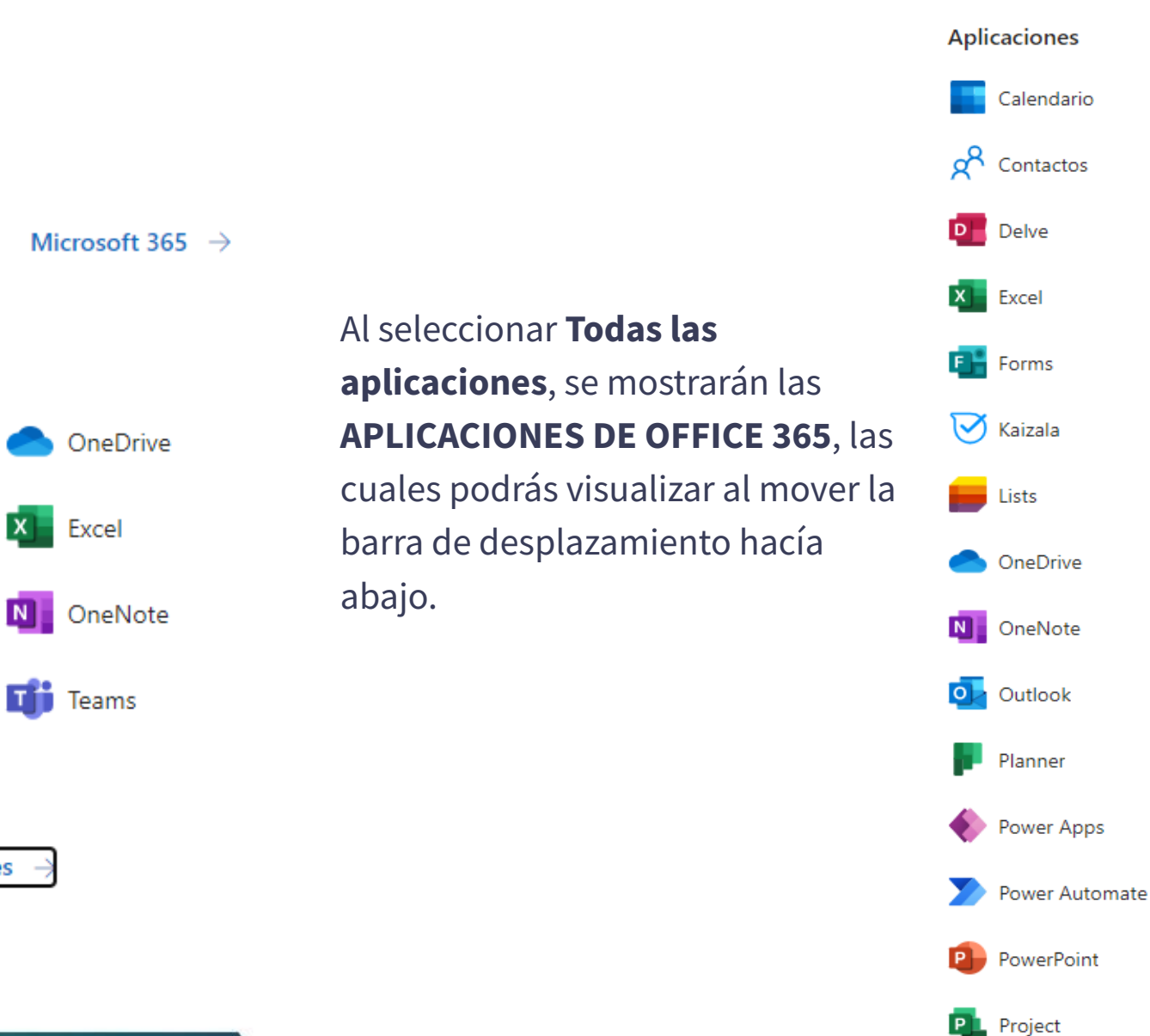

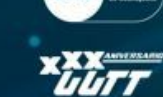

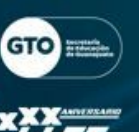

EDUCACIÓN

۲

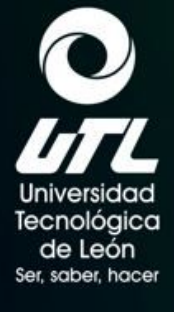

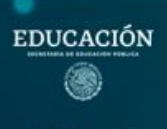

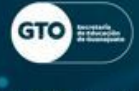

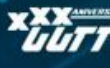

### Inicio de sesión posteriores

Debes ingresar a la página de la UTL (**utleon.edu.mx**), en el menú principal selecciona la opción **CORREO ELECTRÓNICO**, te pedirá ingresar tu correo y después de dar clic en **siguiente** te pedirá contraseña. Damos clic en **Iniciar sesión**.

| Microsoft Iniciar sesión 12345@alumnos.utleon.edu.mx ¿No puede acceder a su cuenta? | Construction tecnologico<br>de lado:<br>de lado:<br>d |
|-------------------------------------------------------------------------------------|----------------------------------------------------------------------------------------------------|
| Siguiente                                                                           | Si experimenta algún inconveniente lo invitamos a<br>acudir al Departamento de Infraestructura de la<br>Universidad Tecnológica de León. Edificio E Planta<br>Baja                                                                                                    |

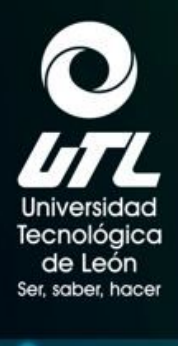

# EDUCACIÓN

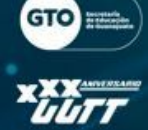

| Después de iniciar | sesión nos i | mostrará la I | pantalla  | princip | al de Office 365. |
|--------------------|--------------|---------------|-----------|---------|-------------------|
| Beopaco ac iniciar | 000101111001 |               | parreatta | P P     |                   |

| / |              | Microsoft 365                                                         | uscar                                                                                                    | <b>₽</b> ©                         | ? (PC |
|---|--------------|-----------------------------------------------------------------------|----------------------------------------------------------------------------------------------------|------------------------------------|-------|
|   | nicio        | $oldsymbol{0}$ $ ightarrow$ La aplicación Office se está convirtiendo | en la nueva aplicación Microsoft 365, su hogar para buscar, crear y compartir contenido e ideas. Más información |                                    | ×     |
|   | (+)<br>Crear |                                                                       |                                                                                                    |                                    |       |
|   | ED .         | Buenos días, Alumno                                                   |                                                                                                    | Instalar aplicaciones ~            |       |
|   |              | Acceso rápido                                                         |                                                                                                    |                                    |       |
|   | Aplicacion   | ර Todos 🕒 Abierto recientemente දි Compartido 🗘 Favoritos +           |                                                                                                    | ↑ Cargar 🗧 🗄                       | 1     |
|   | Outlook      |                                                                       |                                                                                                    |                                    |       |
|   | <b>Teams</b> |                                                                       |                                                                                                    |                                    |       |
|   | Word         |                                                                       | • 6 -                                                                                                    |                                    |       |
|   | Excel        |                                                                       |                                                                                                    |                                    |       |
|   | PowerPoint   |                                                                       |                                                                                                    |                                    |       |
|   | N            |                                                                       |                                                                                                    |                                    |       |
|   | OneNote      |                                                                       | No hay contenido reciente                                                                                        |                                    |       |
|   |              |                                                                       | Cree un nuevo documento o cargue uno para empezar.                                                               |                                    |       |
|   |              |                                                                       |                                                                                                    | Ver todo mi contenido $ ightarrow$ | >     |

Al seleccionar la aplicación de **Outlook**, abrirá la bandeja de entrada del correo de **Office 365**.

Universidad

Tecnológica

de León

Ser, saber, hacer

EDUCACIÓN

GTO H

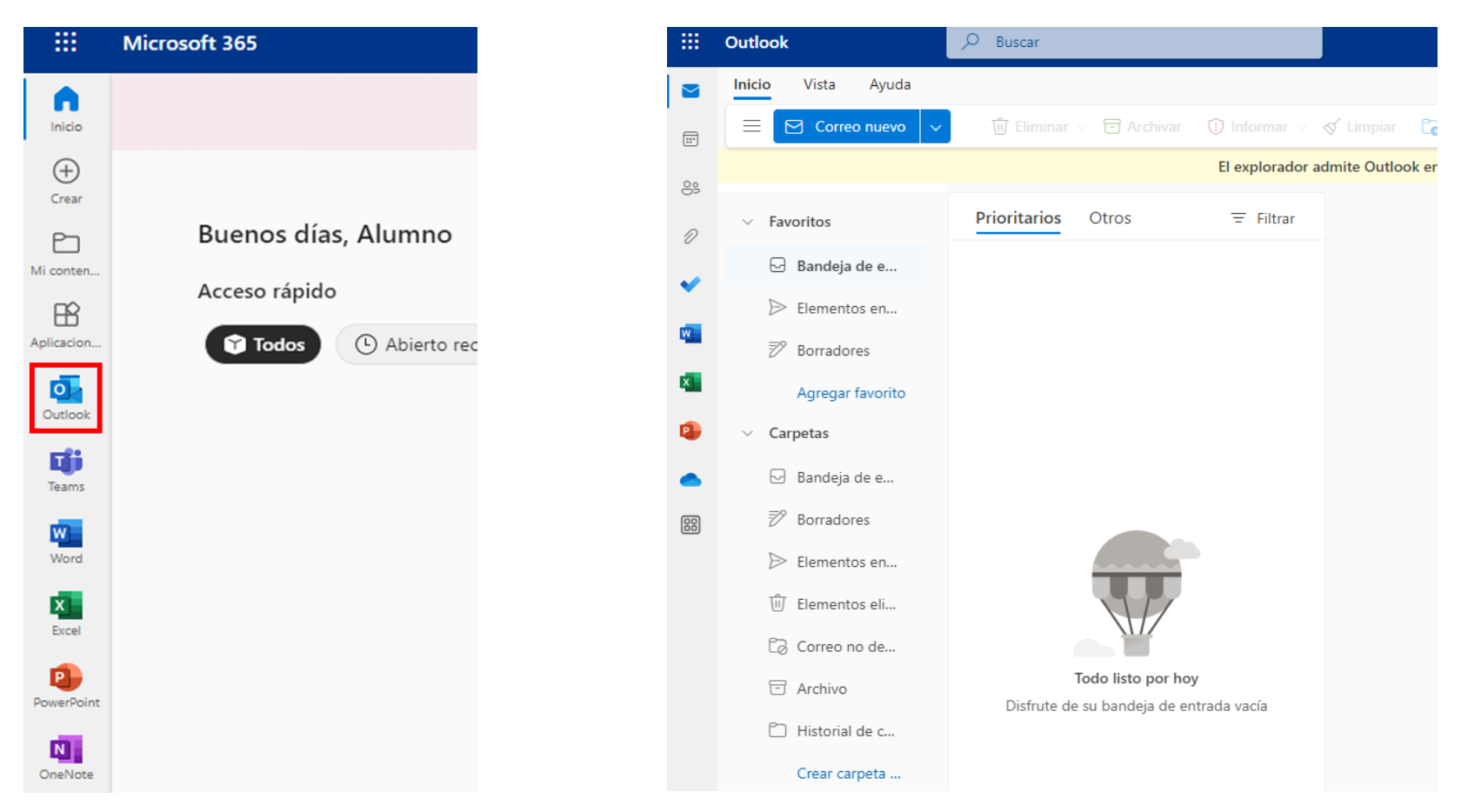

**Nota**: Recuerda que para cualquier duda o aclaración sobre tu usuario y contraseña puredes enviar un correo a la siguiente dirección: **mesadeayudadsi@utleon.edu.mx**, junto con una foto de tu INE o algún otra identificación con fotografía para corroborar tus datos y tendrás una respuesta en máximo 48 horas.